## WINDOWS11のおすすめ設定

### アジェンダ

- 曜日の表示
  - コントロールパネルの開き方
  - 日付形式の変更
- 右クリックメニューを昔に戻す
  - 右クリックメニューの変更方法
  - レジストリの変更
- スタートメニューを便利に
  - ショートカットキーの配置
  - スタートメニューのカスタマイズ
- 高速スタートアップをOFFにする
  - 高速スタートアップの問題点
  - 高速スタートアップの無効化手順
- ・ USBの瞬間認識設定
- 過度な情報の自動送信をやめる

### コントロール パネルの開き 方

- コントロールパネルを開く
  - スタートメニューからアクセス
  - 検索バーに「コントロールパネル」と入力
- アドレスバーに「コント」入力
  - コントロールパネルが表示される
- コントロールパネル
  - 表示方法を「カテゴリー」に変更

### 日付形式の変更

- カテゴリで表示方法を設定
  - 「時間と地域」をクリック
  - ・「追加の設定」をクリック
  - 「日付タブ」をクリック
- 短い形式の設定
  - ・ yyyy/MM/dd ddddを入力
  - yyyy/MM/ddの後に半角スペースを入れてdを 4つ入力
  - 適用をクリック
  - 曜日が表示される→例:火曜日
- 一文字表示
  - dddに設定→例:火
- 曜日を括弧で表示
  - ・半角スペース後に'('ddd')'を入力
  - (火)のように表示される

### 右クリックメ ニューを昔に 戻す

- ファイルをクリック
  - 一番下にあるオプションを選択
  - ・昔のメニューに戻る
- Shiftボタンを押しながら右クリック
  - Shiftキーを押しながら右クリックで昔のメニューに戻る
- 右クリックで元に戻る
  - 毎回行うのは面倒

### レジストリの変 更

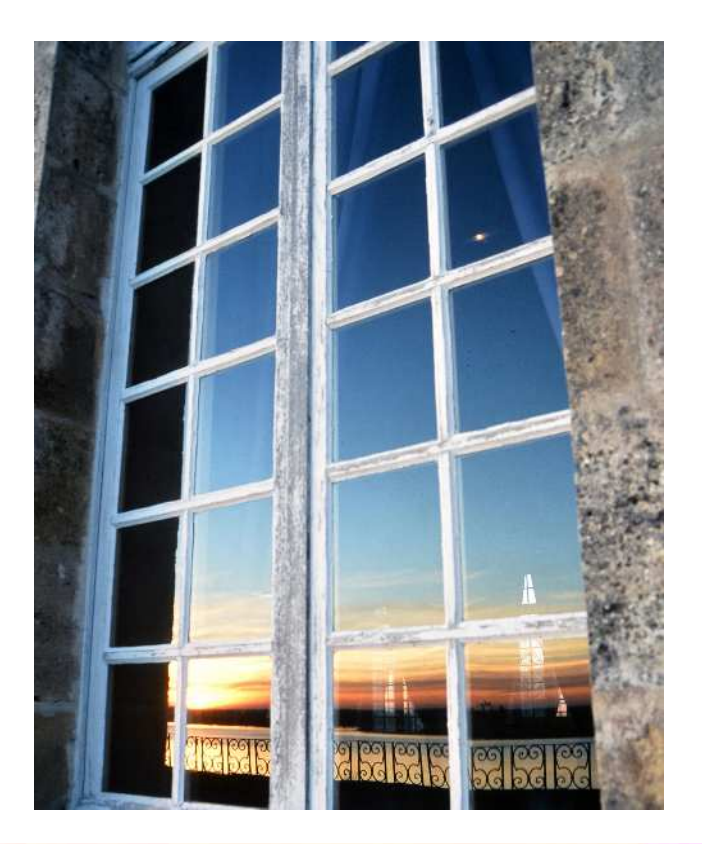

### • 右クリックメニューを昔風に変更

- ・コマンド: reg.exe add "HKCU¥Software¥Classes¥CLSID¥{86ca1aa0-34aa-4e8ba509-50c905bae2a2}¥InprocServer32" /f /ve
- 右クリックメニューを標準設定に戻す
  - ・コマンド: reg.exe delete "HKCU¥Software¥Classes¥CLSID¥{86ca1aa0-34aa-4e8ba509-50c905bae2a2}" /f
- 操作手順
  - Windowsメニューを右クリック→ターミナル(管理者)をク リック→はい
  - ・ 上記のregコマンドをコピーして貼り付け(必ずctrl+v)
     →Enter→再起動
  - ・元に戻す場合は、標準設定に戻すコマンドをコピーして同様の 操作を行う

# ショートカットキーの配置

#### • スタートメニューのカスタマイズ

- よく使うショートカットキーを並べる
- クリックで簡単にアクセス

### スタートメ ニューを便利 に

♣ さくら中央税理士法人

Ċ

- デスクトップを右クリック
  - 個人用設定を選択→「スタート」を選択
- 一番下の「フォルダー」をクリック
  - 好みのメニューをオンにする

### 高速スタートアップ をOFFにする

- 高速スタートアップの影響
  - 一時的なデータをメモリに保存
  - エラーも蓄積される可能性

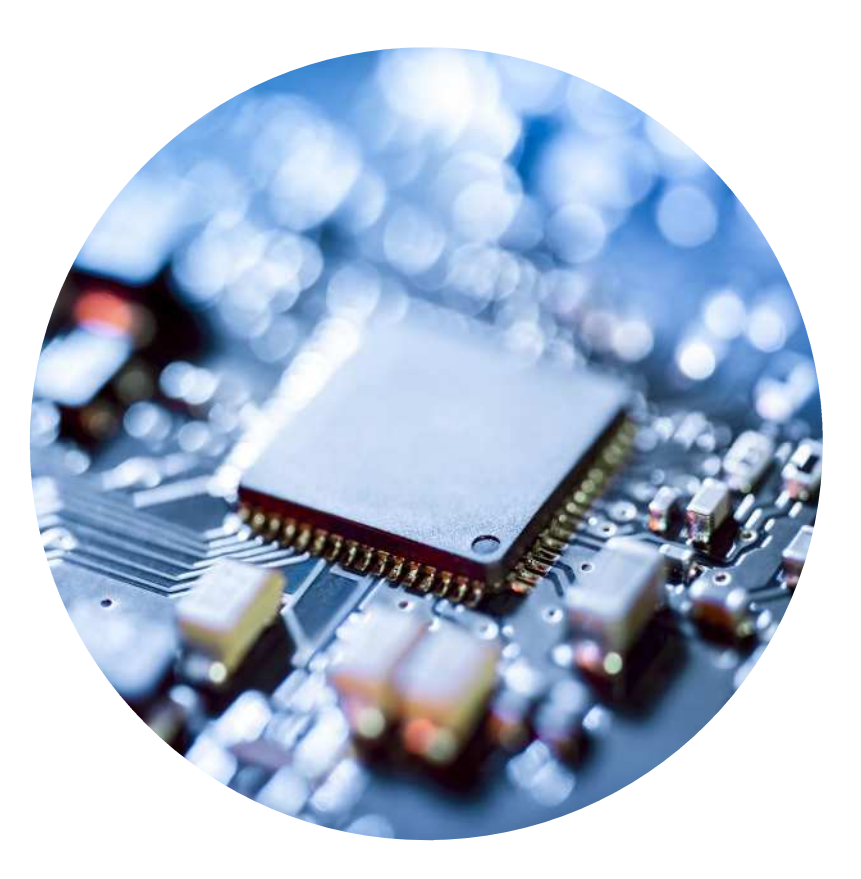

### 高速スタート アップの無効 化手順

- コントロールパネルを開く
  - スタートメニューからアクセス可能
- ハードウェアとサウンドを選択
  - 電源オプションをクリック
- 電源ボタンの動作を選択する
  - シャットダウン設定を確認
- 「高速スタートアップを有効にする(推奨)」が グレーアウト
  - 設定を変更するために上部のリンクをクリック
- 「現在利用可能でない設定を変更します」をクリック
  - グレーアウトが消える
  - ・ マークを外すことができる

### **USBの瞬間認識設** 定

- ・ 自分のメモリーのみ使用する場合の設定
  - Windowsマークをクリック
  - 設定を選択
  - Bluetoothとデバイスを選択
- 自動再生の設定変更
  - 「自動再生」をクリック
  - 既定の設定を「毎回動作を確認する」から
     「フォルダーを開いてファイルを表示(エク スプローラ)」に変更

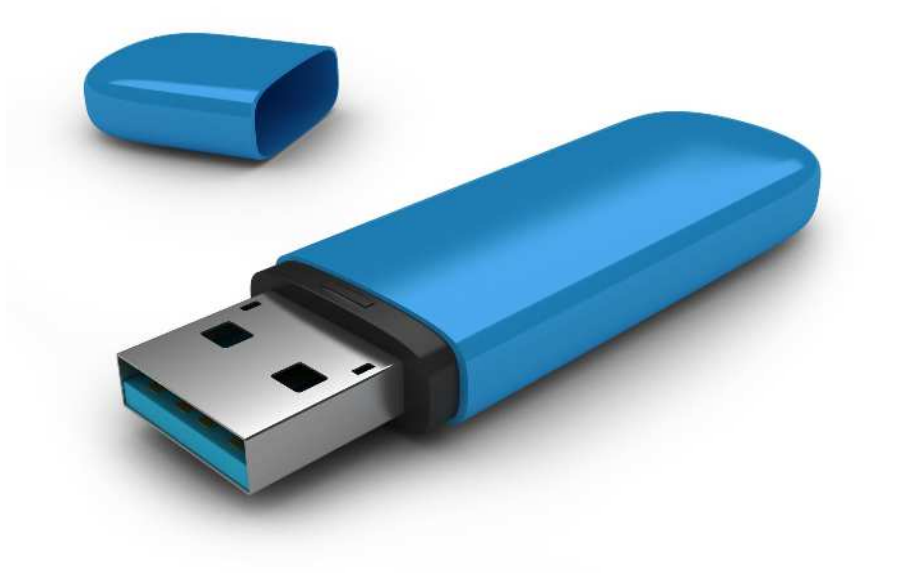

# 過<br /> 度な<br /> 情報の<br /> 自動送信をやめる

- 診断とフィードバック設定
  - Windowsマーク→設定→プライバシーとセキュリ ティー→Windowsのアクセス許可→診断とフィード バック
  - オプションの診断データを送信する→オフ
  - カスタマイズされたエクスペリエンス→オフ
  - ・ 診断データの削除→クリック後削除
- ・ 広告IDの使用をオフにする
  - ・ プライバシーとセキュリティー→全般→「アプリに広告IDを使用して個人用に設定された広告を表示させる→オフ
- アクティビティの履歴をオフにする
  - ・ プライバシーとセキュリティー→アクティビティの履
     歴→オフ